# คู่มือการใช้งานโปรแกรม HCM

## Setup : Performance Management กำหนดระดับสมรรถนะ

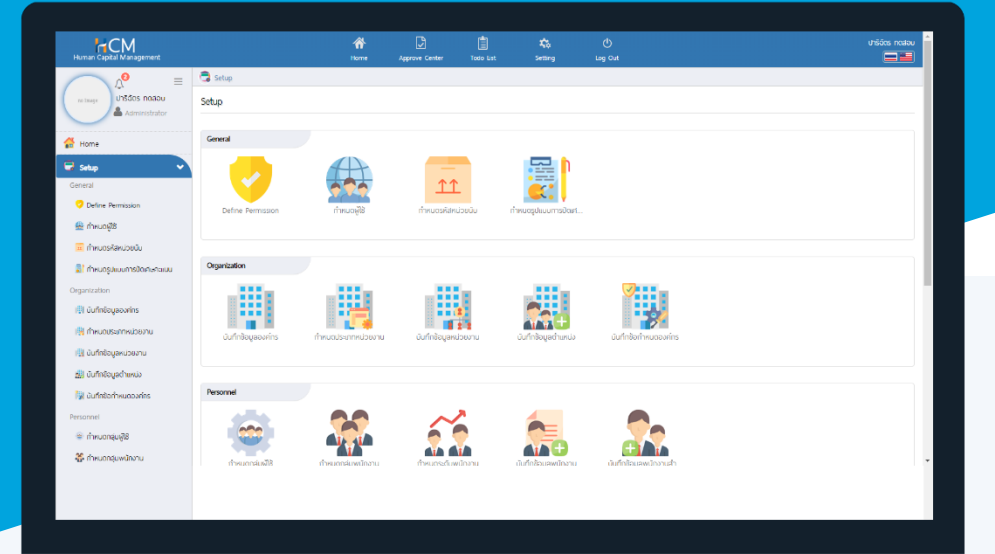

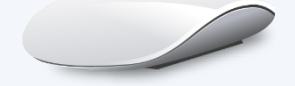

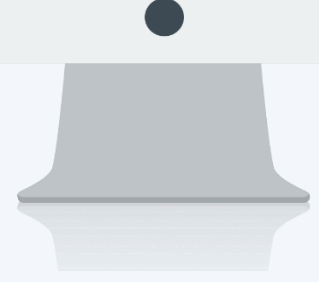

## สารบัญ

Setup Performance Management

| กำหนดระดับสมรรถนะ | 1 |
|-------------------|---|
| การ Copy Document | 3 |

### กำหนดระดับสมรรถนะ

เป็นการกำหนดระดับของสมรรถนะ โดยการอ้างอิงสมรรถนะมากำหนดระดับที่คาดหวังในปีใด ระดับที่คาดหวัง (เมื่อสมรรถนะถูกนำไปใช้ในการกำหนดแบบประเมินสมรรถนะ ระดับที่คาดหวังจะแสดงตามการกำหนดระดับสมรรถนะให้ อัตโนมัติ) รวมไปถึงกำหนดรายละเอียดของระดับสมรรถนะ ตัวอย่างเช่น

| สมรรถนะ                       | ระดับที่คาดหวัง | กำหนดระดับสมรรถนะ                                               |
|-------------------------------|-----------------|-----------------------------------------------------------------|
| การมุ่งสู่เป้าหมายด้านผลลัพธ์ | 4               | <ol> <li>ไม่สามารถสังเกตเห็นพฤติกรรมใดได้</li> </ol>            |
|                               |                 | <ol><li>สามารถแสดงพฤติกรรมได้บ้างแต่ไม่ครบถ้วน</li></ol>        |
|                               |                 | <ol> <li>สามารถแสดงพฤติกรรมได้ครบถ้วนและสม่ำเสมอ</li> </ol>     |
|                               |                 | <ol> <li>สามารถแสดงพฤติกรรมได้ครบถ้วนและสม่ำเสมอ</li> </ol>     |
|                               |                 | และได้รับการยอมรับจากบุคคลในทีม                                 |
|                               |                 | <ol> <li>แสดงพฤติกรรมได้ครบถ้วนและสม่ำเสมอ และได้รับ</li> </ol> |
|                               |                 | การยอมรับจากบุคคลในทีมงานอื่น                                   |
| การมีความคิดริเริ่ม           | 3               | 1. ไม่สามารถสังเกตเห็นพฤติกรรมใดได้                             |
|                               |                 | <ol><li>สามารถแสดงพฤติกรรมได้บ้างแต่ไม่ครบถ้วน</li></ol>        |
|                               |                 | <ol> <li>สามารถแสดงพฤติกรรมได้ครบถ้วนและสม่ำเสมอ</li> </ol>     |
|                               |                 | <ol> <li>สามารถแสดงพฤติกรรมได้ครบถ้วนและสม่ำเสมอ</li> </ol>     |
|                               |                 | และได้รับการยอมรับจากบุคคลในทีม                                 |
|                               |                 | <ol> <li>แสดงพฤติกรรมได้ครบถ้วนและสม่ำเสมอ และได้รับ</li> </ol> |
|                               |                 | การยอมรับจากบุคคลในทีมงานอื่น                                   |
| การทำงานเป็นทีม               | 4               | <ol> <li>ไม่สามารถสังเกตเห็นพฤติกรรมใดได้</li> </ol>            |
|                               |                 | <ol><li>สามารถแสดงพฤติกรรมได้บ้างแต่ไม่ครบถ้วน</li></ol>        |
|                               |                 | <ol> <li>สามารถแสดงพฤติกรรมได้ครบถ้วนและสม่ำเสมอ</li> </ol>     |
|                               |                 | <ol> <li>สามารถแสดงพฤติกรรมได้ครบถ้วนและสม่ำเสมอ</li> </ol>     |
|                               |                 | และได้รับการยอมรับจากบุคคลในทีม                                 |
|                               |                 | <ol> <li>แสดงพฤติกรรมได้ครบถ้วนและสม่ำเสมอ และได้รับ</li> </ol> |
|                               |                 | การยอมรับจากบุคคลในทีมงานอื่น                                   |

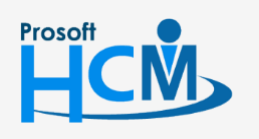

2571/1 ซอฟท์แวร์รีสอร์ท ถนนรามคำแหง แขวงหัวหมาก เขตบางกะปี กรุงเทพฯ 10240

02-402-6560, 081-359-7687

 $\sim$ 

Q

support@prosofthcm.com

www.prosofthcm.com

#### กำหนดระดับสมรรถนะ : List

| 🗟 Set  | tup > กำ | าหนดระดับสมรรถนะ                 |                        |                                  |              |                       |                    |    |
|--------|----------|----------------------------------|------------------------|----------------------------------|--------------|-----------------------|--------------------|----|
| กำหนด  | กระดับสเ | ปรรถนะ                           |                        | องค์กร (1) [5001] บริษัท ตัวอย่า | เง จำกัด 🗸 🥰 | ት Copy Document       | New 🛍 Delete       |    |
| ทั้งหม | IQ       | ~                                |                        | Q                                |              | View ปีปัจจุบัน       | ~                  |    |
| (      |          | รหัสระดับสมรรถนะ                 | ชื่อสมรรถน             | z                                | ประจำปี      | ີ່ຮ້ວວงค              | íns                |    |
| (      |          | ComL-PD1-2563                    | Business Acumen        |                                  | 2020         | บริษัท ตัวอย่าง จำกัด | -                  | h. |
| (      |          | ComL-PD2-2563                    | Time Management        |                                  | 2020         | บริษัท ตัวอย่าง จำกัด |                    |    |
| (      |          | ComL-PD3-2563                    | Service Mind           |                                  | 2020         | บริษัท ตัวอย่าง จำกัด |                    |    |
| (      |          | ComL-PD4-2563                    | Creativity             |                                  | 2020         | บริษัท ตัวอย่าง จำกัด |                    |    |
| (      |          | ComL-PD5-2563                    | Attention to Details   |                                  | 2020         | บริษัท ตัวอย่าง จำกัด |                    |    |
| (      |          | Comp-IMC-001 2563                | Application management |                                  | 2020         | บริษัท ตัวอย่าง จำกัด |                    |    |
| (      |          | Comp-IMC-002 2563                | Problem Solving        |                                  | 2020         | บริษัท ตัวอย่าง จำกัด |                    |    |
| (      |          | Comp-IMC-003 2563                | Time Management        |                                  | 2020         | บริษัท ตัวอย่าง จำกัด |                    |    |
| ĺ      |          | Comp-IMC-004 2563                | Attention to Details   |                                  | 2020         | บริษัท ตัวอย่าง จำกัด |                    |    |
| (      |          | Comp-IMC-005 2563                | Analytical Thinking    |                                  | 2020         | บริษัท ตัวอย่าง จำกัด | -                  |    |
| K      |          | > >> แสดง 1 ถึง 10 จาก 10 รายการ |                        |                                  |              |                       | รายการต่อหน้า 10 🗸 | ]  |

ผู้ใช้สามารถเข้าใช้งานได้ที่ "Setup" > "Performance Management" > "กำหนดระดับสมรรถนะ"

| รหัสระดับสมรรถนะ       | : ระบุรหัสระดับสมรรถนะ                                                       |
|------------------------|------------------------------------------------------------------------------|
| ประจำปี                | : เลือกปีที่จะใช้สมรรถนะ                                                     |
| ระดับที่คาดหวัง        | : เลือกระดับที่คาดหวัง เช่น มีระดับทั้งหมด 5 ระดับ ระดับที่คาดหวังคือ 3      |
|                        | (อ้างอิงจากหน้าจอการ "กำหนดระดับคะแนนผลการปฏิบัติงาน")                       |
| รหัสสมรรถนะ            | : เลือกสมรรถนะที่ต้องการกำหนดระดับ โดยอ้างอิงจากหน้าจอกำหนดสมรรถนะ โดยจะ     |
|                        | แสดงรายละเอียดสมรรถนะตามการกำหนดรายละเอียดในสมรรถนะ                          |
| กำหนดระดับสมรรถนะ      | : ระบุรายละเอียดของสมรรถนะแต่ละระดับ                                         |
|                        | (อ้างอิงจากหน้าจอการ "กำหนดระดับคะแนนผลการปฏิบัติงาน")                       |
| เมื่อกำหนดเสร็จแล้วหาก | ต้องการบันทึกและคัดลอกรายละเอียดในระดับสมรรถนะโดยไม่ต้องคีย์ใหม่ สามารถเลือก |

🖹 Save 🔽 และเลือก 间 Save and Copy ระบบสร้างเอกสารใหม่ที่คัดลอกข้อมูลทั้งหมดตามระดับสมรรถนะที่ Copy แล้ว

สร้างระดับสมรรถนะลำดับถัดไปได้เลย

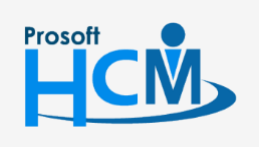

Q 2571/1 ซอฟท์แวร์รี่สอร์ท ถนนรามคำแหง แขวงหัวหมาก เขตบางกะปี กรุงเทพฯ 10240

02-402-6560, 081-359-7687 support@prosofthcm.com

www.prosofthcm.com

 $\sim$ 

**Q** 

♀ 287 หมู่ 5 ต.สันทรายน้อย อ.สันทราย จ.เชียงใหม่ 50210

| แก้ไขทำหนดระดับสมรรถนะ 🕖                                                                                                    |                                                                                             |                         |                         |                       | องศ์กร (1) [Sol                            | 01) ບຣີຟັກ ດ້ວອຍ່າง ຈຳກັດ<br>🗸 💼 Delete | ✓ Close  | ทำหนดระดับสมรรถนะ           Search         Q                                                                                                    |
|----------------------------------------------------------------------------------------------------|---------------------------------------------------------------------------------------------|-------------------------|-------------------------|-----------------------|--------------------------------------------|-----------------------------------------|----------|----------------------------------------------------------------------------------------------------|
| รหัสระดับสมรรถมะ •<br>ประจำมิ •<br>ระดับที่คาดหวัง<br>รหัสสมรรถมะ •<br>ซึ่งสมรรถมะ (Ine)<br>ซึ่งสมรรถมะ (Eng)<br>ประเภทสมรรถมะ<br>รายละเอียด | ComL-PD1-250<br>2562<br>4<br>Com-PD1-256<br>Business Acur<br>Business Acur<br>Business Acur | 62                      |                         |                       | ↓ Save and N<br>Save and C<br>↓ Save and C | lew<br>opy<br>lose                      |          | 2562 : Business Acumen<br>ComL-P01-2562<br>2562 : Time Management<br>ComL-P02-2562<br>2562 : Service Mind<br>ComL-P03-2562<br>2562 : Cestivity<br>ComL-P04-2562<br>2562 : Attention to Details<br>ComL-P05-2562<br>2562 : Application management<br>Comp-IMC-001<br>2562 : Time Management<br>Comp-IMC-003 |
| กำหนดระดับสมรรถนะ                                                                                                    | ระดับ                                                                                       | รายละเอีย               | เด(ไทย) •               | รายละ                 | อียด(Eng)                                  | Star Rating                             |          | Comp-IMC-004<br>2562 : Analytical Thinking                                                                                                    |
|                                                                                                    | 1                                                                                           | ไม่สามารถสังเกดเห็นพฤติ | inssมใดได้              | ไม่สามารถสังเกตเห็นพร | าติกรรมใดได้                               | ****                                    | <b>k</b> | Comp-IMC-005                                                                                                    |
|                                                                                                    | 2                                                                                           | สามารถแสดงพฤดิกรรมใ     | ด้บ้างแต่ไม่ครบถ้วน     | สามารถแสดงพฤดิกรร     | ມໄດ້ບ້າงແຕ່ໄມ່ครมถ้วน                      | ****                                    | k i      |                                                                                                    |
|                                                                                                    | 3                                                                                           | สามารถแสดงพฤติกรรมใ     | ด้ครมถ้วนและสม่ำเสมอ    | สามารถแสดงพฤติกรร     | มได้ครบถัวนและสม่ำเสมอ                     | ****                                    | k i      |                                                                                                    |
|                                                                                                    | 4                                                                                           | สามารถแสดงพฤดิกรรมใ     | ด้ครบถัวนและสม่ำเสมอ    | สามารถแสดงพฤดิกรร     | มได้ครบถัวนและสม่ำเสมอ                     | ****                                    | t i      |                                                                                                    |
|                                                                                                    | 5                                                                                           | แสดงพฤติกรรมได้ครบถ้ว   | งนและสม่ำเสมอ และได้รัเ | แสดงพฤติกรรมได้ครบ    | ก้วนและสม่ำเสมอ และได้รัเ                  | ****                                    | <b>-</b> |                                                                                                    |

#### การ Copy Document

เป็นการคัดลอกระดับสมรรถนะที่เคยมีการกำหนดไว้ก่อนหน้า โดยสามารถ คัดลอกได้มากกว่า 1 ระดับสมรรถนะ โดย ดำเนินการดังนี้

1. ไปที่ Setup > Performance Management > เลือก 🛙 Copy Document

| 🗟 Setup > r | ำหนดระดับสมรรถนะ                 |                        |                                  |          |                       |                  |
|-------------|----------------------------------|------------------------|----------------------------------|----------|-----------------------|------------------|
| กำหนดระดับส | สีมรรถนะ                         |                        | องค์กร (1) [5001] บริษัท ตัวอย่า | าง จำกัด | Copy Document         | 🗎 Delete         |
| ทั้งหมด     | ~                                |                        | Q                                |          | View ปีปัจจุบัน       | ~                |
|             | รหัสระดับสมรรถนะ                 | ชื่อสมรรถน             | 2                                | ประจำปี  | ชื่อองค์กร            |                  |
|             | ComL-PD1-2563                    | Business Acumen        |                                  | 2020     | บริษัท ตัวอย่าง จำกัด | *                |
|             | ComL-PD2-2563                    | Time Management        |                                  | 2020     | บริษัท ตัวอย่าง จำกัด |                  |
|             | ComL-PD3-2563                    | Service Mind           |                                  | 2020     | บริษัท ตัวอย่าง จำกัด |                  |
|             | ComL-PD4-2563                    | Creativity             |                                  | 2020     | บริษัท ตัวอย่าง จำกัด |                  |
|             | ComL-PD5-2563                    | Attention to Details   |                                  | 2020     | บริษัท ตัวอย่าง จำกัด |                  |
|             | Comp-IMC-001 2563                | Application management |                                  | 2020     | บริษัท ตัวอย่าง จำกัด |                  |
|             | Comp-IMC-002 2563                | Problem Solving        |                                  | 2020     | บริษัท ตัวอย่าง จำกัด |                  |
|             | Comp-IMC-003 2563                | Time Management        |                                  | 2020     | บริษัท ตัวอย่าง จำกัด |                  |
|             | Comp-IMC-004 2563                | Attention to Details   |                                  | 2020     | บริษัท ตัวอย่าง จำกัด |                  |
|             | Comp-IMC-005 2563                | Analytical Thinking    |                                  | 2020     | บริษัท ตัวอย่าง จำกัด | ~                |
| К < 1       | > >> แสดง 1 ถึง 10 จาก 10 รายการ |                        |                                  |          | s                     | ายการต่อหน้า 🛛 🗸 |

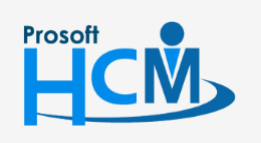

2571/1 ซอฟท์แวร์รีสอร์ท ถนนรามคำแหง แขวงหัวหมาก เขตบางกะปี กรุงเทพฯ 10240

02-402-6560, 081-359-7687

 $\checkmark$ 

support@prosofthcm.com

www.prosofthcm.com

♀ 287 หมู่ 5 ต.สันทรายน้อย อ.สันทราย จ.เซียงใหม่ 50210

- 2. เลือกปีที่ต้องการคัดลอก
  - ระบุข้อความที่ต้องการแทนที่ เช่น รหัสระดับสมรรถนะ Coml-PD2-2562 ต้องการแทนที่ปี 2562 ด้วยปี 2563

ให้ระบุ 2562<mark>//</mark>2563

## เมื่อเลือกข้อมูลแล้วกด Next

| 🗒 Setup > กำหนดระดับสมรรถนะ > Copy กำหนดระดับสมรรถนะ |                                                                                                    |
|------------------------------------------------------|----------------------------------------------------------------------------------------------------|
| Copy กำหนดระดับสมรรถนะ 🕖                             | องค์กร (1) [5001] บริษัท ด้วอย่าง จำกัด                                                                            |
|                                                      | ★ Close                                                                                                    |
|                                                      |                                                                                                    |
| _ ดั้งค่าการคัดลอกระดับสมรรถนะ                       |                                                                                                    |
| * คัดลอกระดับสมรรถนะจากปี :                          | 2019 ~                                                                                                    |
| ้ คัดลอกระดับสมรรถนะไปยังปี :                        | 2020 ~                                                                                                    |
| * แทบที่รหัสระดับสมรรถนะ :                           | 2562//2563                                                                                                    |
|                                                      | *ระบุข้อความที่ต้องการแทนที่คืนด้วยเครื่องหมาย // ตามด้วยซ้อความใหม่ เช่น ข้อความที่<br>ด้องการแทนที่/ใช้อความใหม่ |
| คัดลอกระดับสมรรถนะจาก :                              | ComL-PDI-2562 🗮 ຄົ ComL-PD5-2562 🗮                                                                                 |
|                                                      | Next >                                                                                                    |
|                                                      |                                                                                                    |
|                                                      |                                                                                                    |
|                                                      |                                                                                                    |
|                                                      |                                                                                                    |

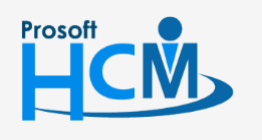

♀ 2571/1 ซอฟท์แวร์รีสอร์ท ถนนรามคำแหง แขวงหัวหมาก เขตบางกะปี กรุงเทพฯ 10240

02-402-6560, 081-359-7687

support@prosofthcm.com

www.prosofthcm.com

4

4. จะแสดงรายการที่ Copy ดังภาพ หากไม่ต้องการ copy เอกสารใด สามารถ 🗹 เพื่อยกเลิกการ Copy ได้ หากเลือกข้อมูล เรียบร้อยแล้วกด Next อีกครั้งเพื่อดำเนินการ Copy

| sofis ()         Isoti usun dooden shine           sofis ()         Isoti usun dooden shine           set         Sofi ()         Isoti usun dooden shine           shaseduaussnu:         Sedufnoncion         Jussini ()         Isoti ()         Isoti () | Setup > กำหนดระดับสมรรถนะ > Cop | y กำหนดระดับสมรรถนะ  |                 |                      |                        |                    |       |
|----------------------------------------------------------------------------------------------------|---------------------------------|----------------------|-----------------|----------------------|------------------------|--------------------|-------|
| Kassouaussou         Skässöuaussou         Skässöuaussou         Error         ennisän           comi-P01-2563         Business Acumen         4         2020         -         -         -         -         -         -         -         -         -         -         -         -         -         -         -         -         -         -         -         -         -         -         -         -         -         -         -         -         -         -         -         -         -         -         -         -         -         -         -         -         -         -         -         -         -         -         -         -         -         -         -         -         -         -         -         -         -         -         -         -         -         -         -         -         -         -         -         -         -         -         -         -         -         -         -         -         -         -         -         -         -         -         -         -         -         -         -         -         -         -         -         -         -                                                                                                    | y กำหนดระดับสมรรถนะ 🕖           |                      |                 |                      | องค์กร (1) [5001] บริเ | ษัท ตัวอย่าง จำกัด |       |
| sites       southward       southward                      |                                 |                      |                 |                      |                        | ×                  | Close |
| skássoudussnu:skáunímokovUlsvorůErroruniánComL-PDI-2563Business Acumen42020-ComL-PD2-2563Time Management42020-ComL-PD3-2563Service Mind42020-ComL-PD4-2563Creativity42020-ComL-PD5-2563Attention to Details42020-                                                                                                    | รายการคัดสอกระดินสมรรถนะ        |                      |                 |                      | -                      |                    |       |
| ComL-PD1-2563Business Acumen42020ComL-PD2-2563Time Management42020-ComL-PD3-2563Service Mind42020-ComL-PD5-2563Attention to Details42020-                                                                                                    | รหัสระดับสมรรถนะ                | ชื่อสมรรกนะ          | ระดับที่ศาดหวัง | <mark>ประจำปี</mark> | Error                  | ยกเลิก             |       |
| ComL-PD2-2563Time Management42020ComL-PD3-2563Service Mind42020IComL-PD4-2563Creativity42020IComL-PD5-2563Attention to Details42020I                                                                                                    | ComL-PD1-2563                   | Business Acumen      | 4               | 2020                 |                        |                    |       |
| ComL-PD3-2563Service Mind42020Image: ComL-PD4-2563ComL-PD5-2563Attention to Details42020Image: ComL-PD5-2563                                                                                                    | ComL-PD2-2563                   | Time Management      | 4               | 2020                 |                        |                    |       |
| ComL-PD4-2563     Creativity     4     2020                                                                                                    | ComL-PD3-2563                   | Service Mind         | 4               | 2020                 |                        |                    |       |
| ComL-PD5-2563 Attention to Details 4 2020                                                                                                    | ComL-PD4-2563                   | Creativity           | 4               | 2020                 |                        |                    |       |
|                                                                                                    | ComL-PD5-2563                   | Attention to Details | 4               | 2020                 |                        |                    |       |
|                                                                                                    |                                 |                      |                 |                      |                        |                    |       |

## 5.เมื่อระบบดำเนินการ Copy เรียบร้อยแล้วจะแสดงผลการ Copy ดังภาพ

| 🗟 Setup > ทำหนดระดับสมรรถนะ > Copy กำหนดระดับสมรรถนะ |          |        |                                         |         |
|------------------------------------------------------|----------|--------|-----------------------------------------|---------|
| Copy กำหนดระดับสมรรถนะ 🕖                             |          |        | องค์กร (1) [5001] บริษัท ตัวอย่าง จำกัด | ~       |
|                                                      |          |        |                                         | X Close |
|                                                      |          |        |                                         |         |
| ~สรุปพลการคัดลอกเอกสาร                               |          |        |                                         |         |
|                                                      |          |        |                                         |         |
|                                                      |          |        |                                         |         |
| คัดลอกเอกสารสำเร็จ                                   | 5        | รายการ |                                         |         |
| คัดลอกเอกสารไม่สำเร็จ                                | <u>0</u> | รายการ |                                         |         |
| sou                                                  | 5        | รายการ |                                         |         |
|                                                      |          |        |                                         |         |
|                                                      |          |        |                                         |         |
|                                                      |          |        |                                         |         |
|                                                      |          |        |                                         |         |
|                                                      |          |        |                                         |         |

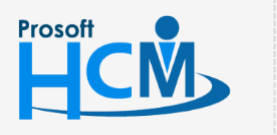

**Q** 2571/1 ซอฟท์แวร์รีสอร์ท ถนนรามคำแหง แขวงหัวหมาก เขตบางกะปี กรุงเทพฯ 10240

02-402-6560, 081-359-7687

Ļ

 $\checkmark$ 

support@prosofthcm.com

www.prosofthcm.com

♀ 287 หมู่ 5 ต.สันทรายน้อย อ.สันทราย จ.เชียงใหม่ 50210

สามารถตรวจสอบรายการเอกสารที่คัดลอกสำเร็จ หรือไม่สำเร็จ โดย Click รายการที่ต้องการตรวจสอบ จะแสดง

### รายละเอียดดังภาพ

#### คัดลอกเอกสารสำเร็จ

| รหัสระดับสมรรถนะ | ชื่อสมรรถนะ          | ระดับที่คาดหวัง | ประจำปี | Error |          |
|------------------|----------------------|-----------------|---------|-------|----------|
| ComL-PD1-2563    | Business Acumen      | 4               | 2020    |       | <b>^</b> |
| ComL-PD2-2563    | Time Management      | 4               | 2020    |       |          |
| ComL-PD3-2563    | Service Mind         | 4               | 2020    |       |          |
| ComL-PD4-2563    | Creativity           | 4               | 2020    |       |          |
| ComL-PD5-2563    | Attention to Details | 4               | 2020    |       | -        |

Close

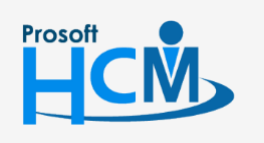

♀ 2571/1 ซอฟท์แวร์รีสอร์ท ถนนรามคำแหง แขวงหัวหมาก เขตบางกะปี กรุงเทพฯ 10240

02-402-6560, 081-359-7687

support@prosofthcm.com

www.prosofthcm.com